## **Claremont School of Theology**

## **Financial Information**

View Rent & Tuition Accounts and Make Payments via Credit Card

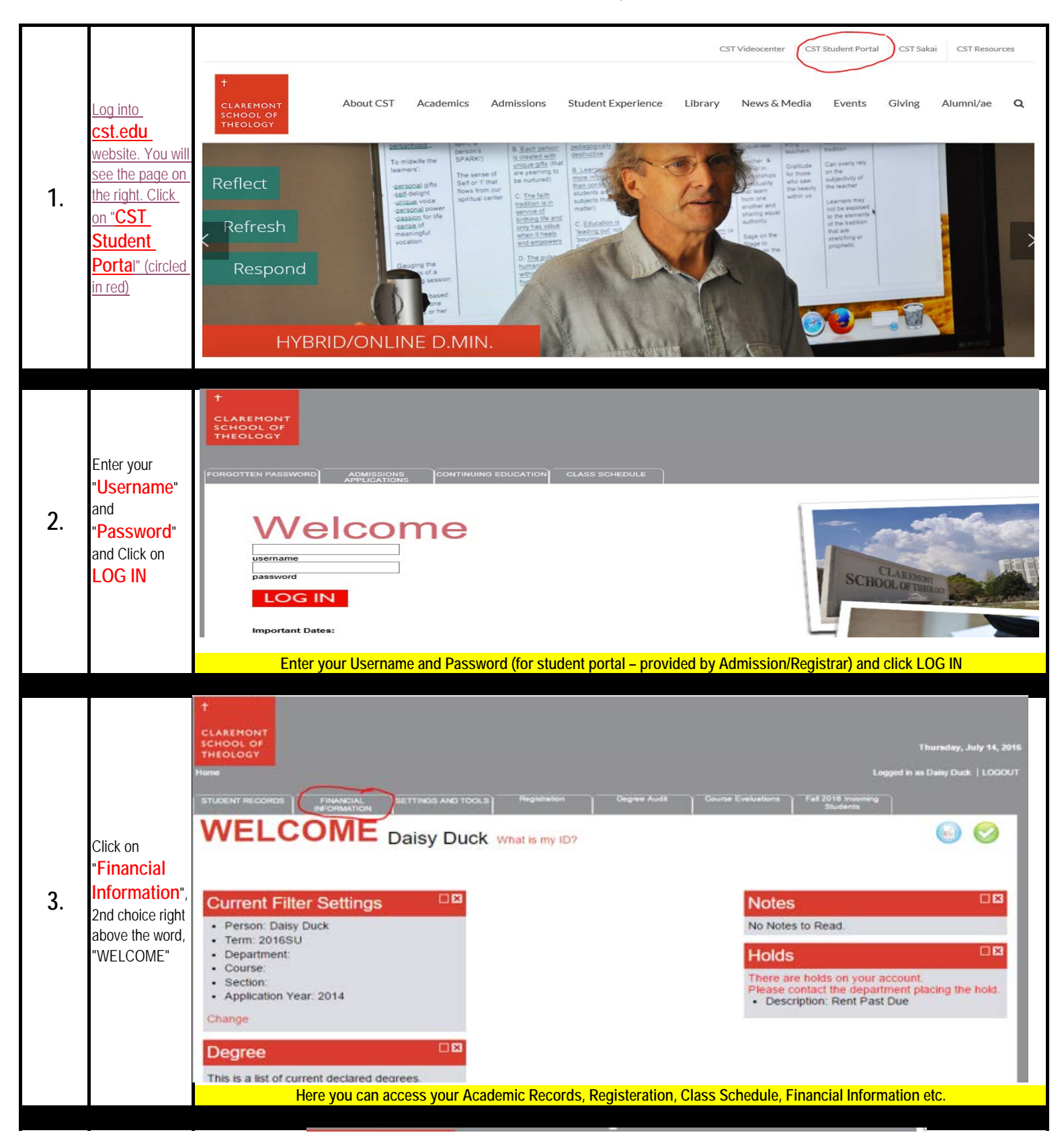

**Claremont School of Theology** 

## **Financial Information**

## View Rent & Tuition Accounts and Make Payments via Credit Card

| 4. | You will have 3<br>options under<br>"Student<br>Billing"<br>(circled red) i.e.<br>1098-T,<br>Estimated<br>Tuition<br>Worksheet and<br>Student<br>Account | t   CLAREMONT   SCHOOL OF   THEOLOGY   Home   STUDENT RECORDS   FINANCIAL   INFORMATION   Financial Aid   Accept / Decline Financial Aid   Access the FAFSA   Shopping List   Structure gives you access to Financial Aid and Student Account informations                                                                                                    |
|----|----------------------------------------------------------------------------------------------------|----------------------------------------------------------------------------------------------------|
| 5. | You can view or<br>pay your<br>tuition (S-<br>Account) or<br>pay your rent<br>(H-Housing<br>Account)" by<br>first selecting<br>"Student<br>Account"      | STUDENT RECORDS PINANCIAL<br>INFORMATION SETTINGS AND TOOLS Registration Degree Audit Course Evaluations Fail 2016 Incoming<br>Students   Students Account   Students Account   Name: Duck, Daisy<br>Duck, Daisy<br>Bill Rate Code: MA- (MA, MDIV, Non Degree Students)<br>Bill Rate Code: MA- (MA, MDIV, Non Degree Students)<br>Receivable Type: Billing Status:<br>Waive int?   Receivable Type: H Housing Account Billing Status:<br>Waive int? Student Student   Date/Time Trans Code Description<br>Current Transactions Balance \$0.00<br>Current Balance: \$0.00<br>Current Balance: \$0.00<br>Current Receivable Type:   Student Student Billing Status:<br>Waive int? Billing Status:<br>Waive int? Student Student \$0.00<br>Current Balance: \$0.00<br>Current Balance: \$0.00<br>Current Balance: \$0.00<br>Current Balance: \$0.00<br>Current Balance: \$0.00<br>Current Balance: \$0.00<br>Current Balance: \$0.00<br>Current Balance: \$0.00<br>Current Balance: \$0.00<br>Current Balance: \$0.00<br>Current Balance: \$0.00<br>Current Balance: \$0.00<br>Submit Payment Running Total<br>\$0.00   Date/Time Trans Code Description<br>Current Transactions Balance \$0.00<br>Submit Payment Amount Running Total<br>\$0.00 \$0.00 \$0.00 \$0.00 |
| 6. | Accounting /<br><mark>Business</mark><br>Office                                                                                                    | Accounting / Business Office<br>CONTACT INFORMATION<br>Student Accounting - Haroon Ahmed - Tel. (909) 962.6762 - Email: hahmed@cst.edu<br>Student Accounting - Emma Torres - Tel. (909) 447.2563 - Email: etorres@cst.edu<br>Student Accounting - Janice Hall - Tel. (909) 447.2562 - Email: jhall@cst.edu<br>Student Accounting - Elisabeth Tsang - Tel. (909) 447.2561 - Email: etsang@cst.edu<br>Student Housing - Nicole Turner - Tel. (909) 447.2566 - Email: nturner@cst.edu                                                                                                    |